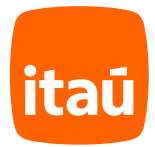

# É simples, rápido e Seguro. Abra sua conta corrente Itaú.

Agora você faz tudo pelo celular. É mais comodidade para você!

Mas, se preferir ser atendido fisicamente, procure uma de nossas agências ou o atendimento exclusivo no seu local de trabalho. Pode ser que na sua cidade tenha agências que estão prestando atendimento exclusivo para você, consulte seu RH para saber mais.

Agora vamos mostrar um passo a passo que preparamos para você abrir sua conta corrente pelo celular ;)

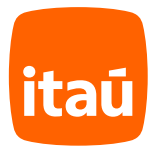

Para ser direcionado automaticamente, abra a câmera do seu celular e aponte para o QRCode abaixo ou acesse:

meu.itau/abrir-conta

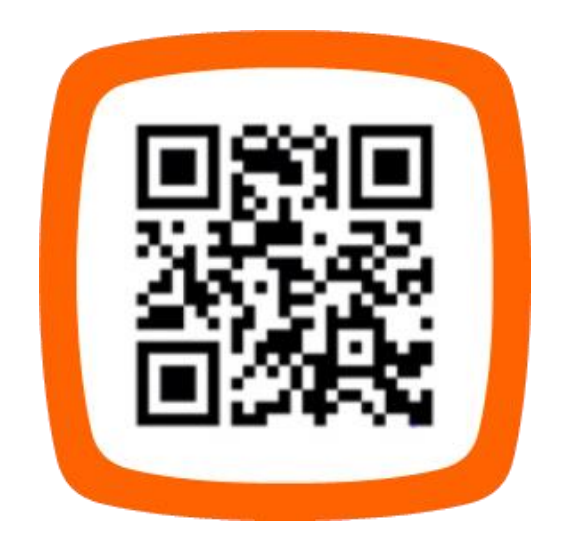

Caso ocorra alguma pendência no processo de abertura de conta, entraremos em contato por e-mail. Mantenha seu e-mail atualizado e verifique a caixa "Spam" e/ou "Lixo Eletrônico". Caso você escolha manter apenas a conta salário ou a portabilidade salarial, a abertura dessa conta poderá ser feita em uma de nossas agências.

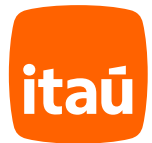

## Início

#### 1.

Acesse: meu.itau/abrir-conta pelo navegador do seu celular, informe seu CPF e clique em **"receba seu salário no Itaú"**.

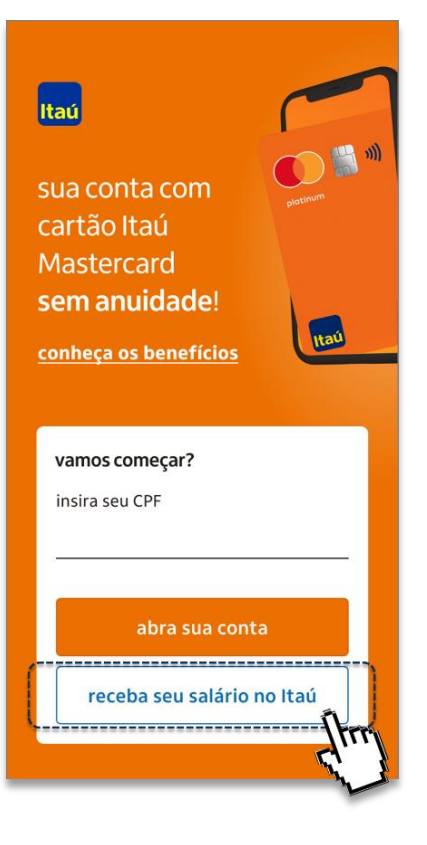

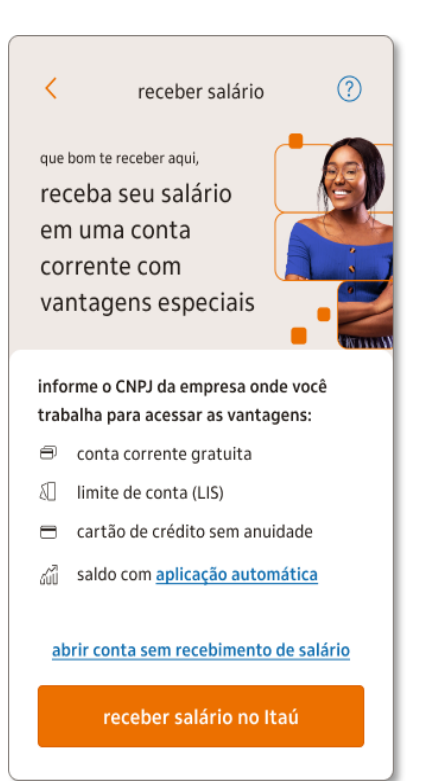

#### 2.

Confira as vantagens de receber o seu salário em uma conta corrente e clique em "receber salário no Itaú".

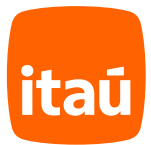

?

não sei o CNPJ da empresa

confirmar CNPJ

## Início

#### 3.

Informe o CNPJ da empresa em que trabalha. Caso não saiba o CNPJ consulte seu holerite ou entre em contato com o RH da empresa.

| CNPJ (?)                                              |                                                                                   |
|-------------------------------------------------------|-----------------------------------------------------------------------------------|
| ا<br>informe o CNPJ da empresa<br>onde você trabalha  | С СКРЈ (?                                                                         |
| insira o CNPJ da empresa<br><br>onde encontrar o CNPJ | د]<br>informe o CNPJ da empresa                                                   |
| não sei o CNPJ da empresa                             | Confirme a solicitação de recebimento de salário para essa conta corrente empresa |
| confirmar CNPJ                                        | EMPRESA S/A<br>alterar CNPJ confirmar                                             |
| halha                                                 | não soi o CNPL da omprosa                                                         |

### 4.

Confirme a empresa em que trabalha.

#### receba seu salário em uma conta Itaú Uniclass Conta com benefícios exclusivos e ofertas que cabem no seu bolso. VISA 1 chegue mais longe com o banco Itaŭ Poalitê que tem tudo para você time de especialistas à sua disposição atendimento exclusivo nas agências e canais digitais o segmento sugerido ou alterá-lo. receba seu salário em uma ofertas que cabem no seu bolso conta com perfil Personnalité se preferir apenas os serviços essenciais gratuitos, conheça nossas outras opções de conta conhecer outra opção de conta Itaú algumas vantagens que só cliente Personnalité têm os cartões m melhores produtos de investimentos conte com o app Personnalité que vai facilitar o seu dia a dia m de uma relação mais próxima, no fisico e digital, com assessoria especializada <u>alterar perfil da conta</u>

Itaú

Atenção: após inserir seu CPF e CNPJ, você pode estar elegível a abrir sua conta no segmento Uniclass ou Personnalité. Nesses casos, você será dirigido para realizar a escolha entre seguir com

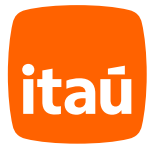

## Criação de login

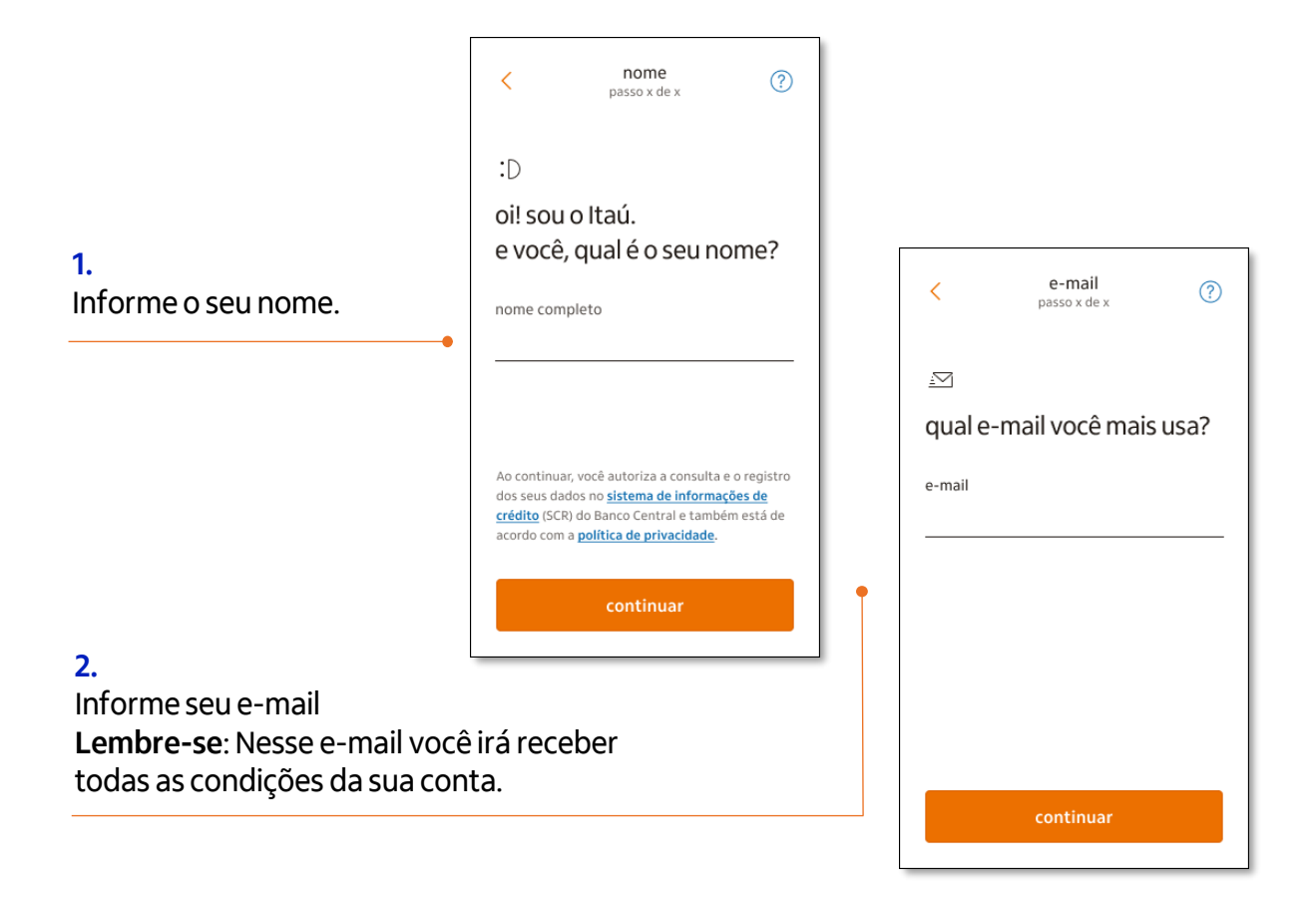

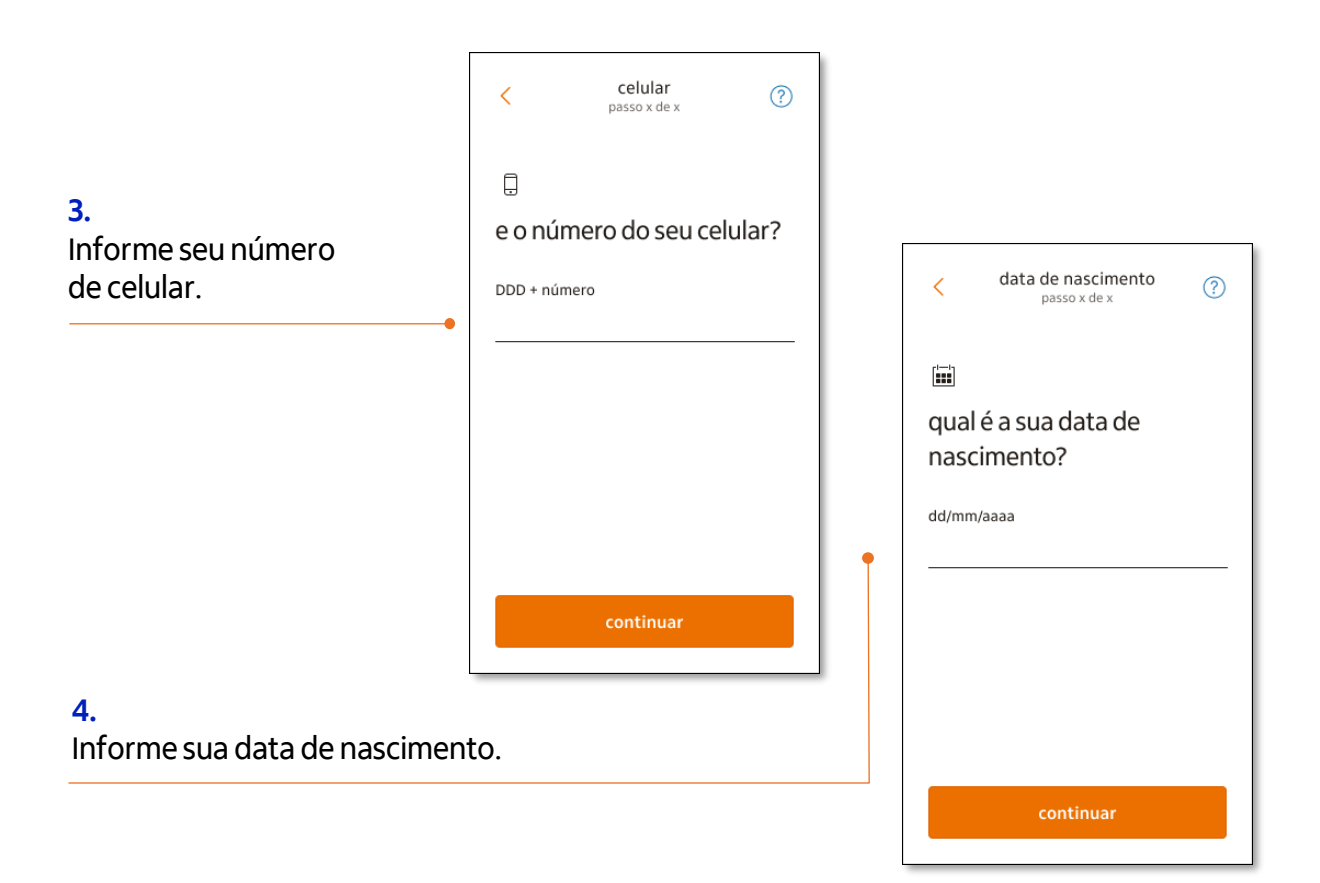

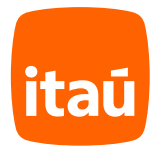

## **Biometria facial**

#### 1.

Chegou a hora de tirar uma foto sua. **Lembre-se:** o celular precisa estar na vertical.

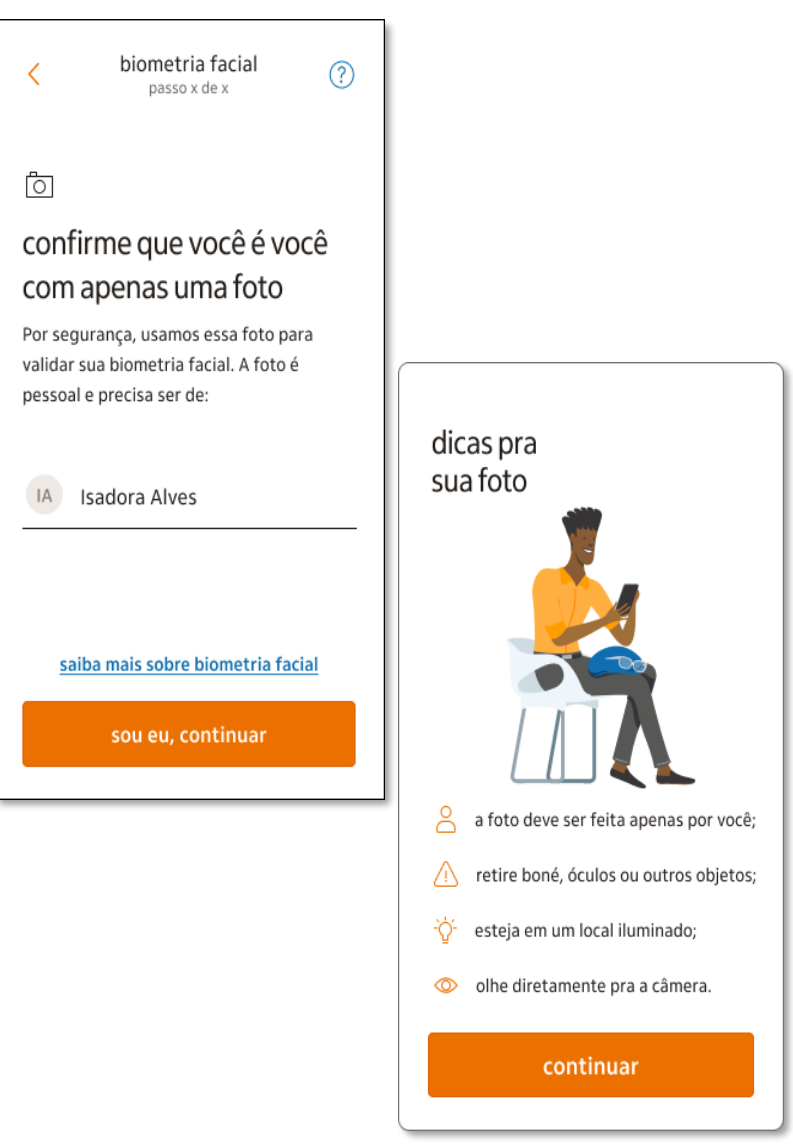

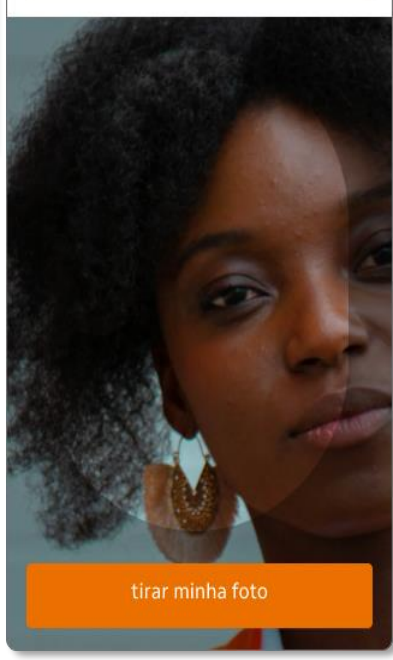

centralize o rosto na moldura

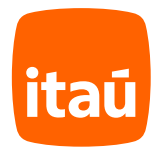

## Dados pessoais, renda e endereço

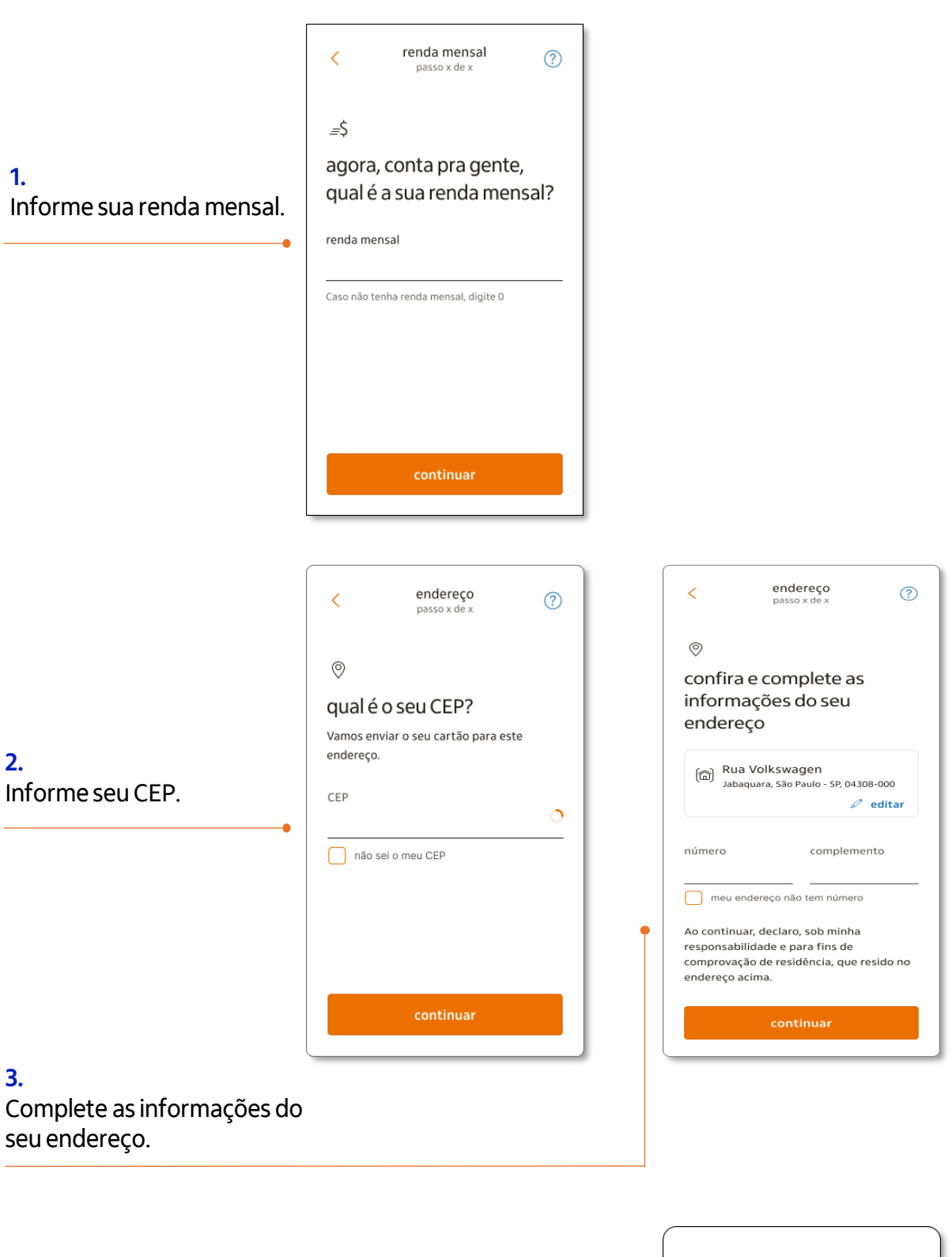

#### 4.

Informe se possui cidadania estrangeira, residência fiscal, trabalha ou mora fora do Brasil e continue.

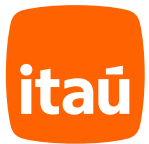

## Escolha da agência

#### 1.

Com base no CEP informado trouxemos a agência mais próxima do seu endereço. Caso deseje escolher outra agência clique em "alterar agência".

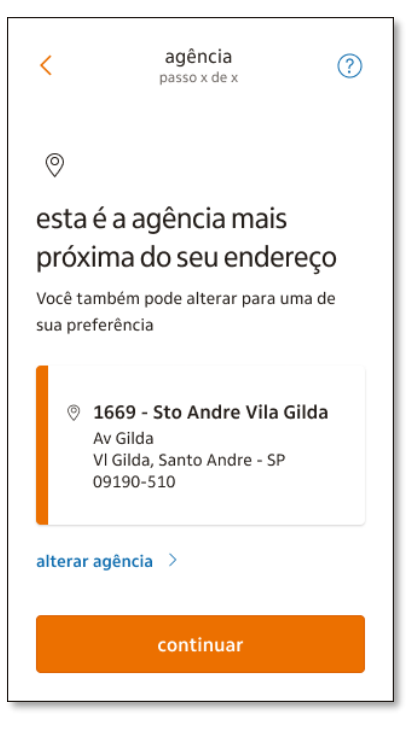

#### 2.

Você pode escolher outra agência ou PAB (Posto de Atendimento Bancário) localizado dentro da sua empresa através da busca por número da agência, CEP ou nome da rua da empresa.

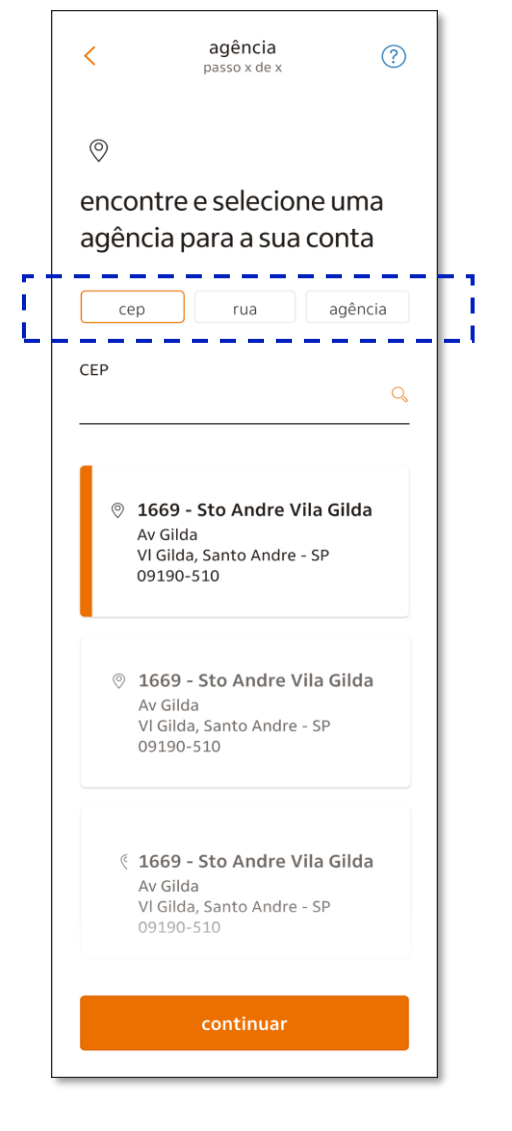

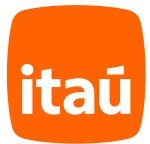

## Contratação de serviços

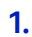

Confira os serviços da sua conta e clique em "contratar".

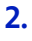

Se quiser, você pode solicitar a aprovação de um limite de conta para usar em casos de emergência.

| <                                      | passo x de                                                                                                    | ×                                                                             |  |  |
|----------------------------------------|----------------------------------------------------------------------------------------------------|-------------------------------------------------------------------------------|--|--|
| Do                                     |                                                                                                    |                                                                               |  |  |
| conta                                  | a corrente c                                                                                                    | om                                                                            |  |  |
| vanta                                  | vantagens especiais                                                                                                    |                                                                               |  |  |
| receber                                | seu salário nesta                                                                                                    | conta e seu                                                                   |  |  |
| receber<br>empreg                      | seu salário nesta<br>ador for nosso pa                                                                                                    | conta e seu<br>rceiro.                                                        |  |  |
| receber<br>empreg                      | seu salário nesta<br>ador for nosso pa<br>a com pacote                                                                                       | conta e seu<br>rceiro.<br>de R\$50,40                                         |  |  |
| cont<br>Padr                           | seu salário nesta<br>ador for nosso pa<br>a com pacote<br>onizado IV                                                                         | conta e seu<br>rceiro.<br>de R\$50,40<br>por R\$ <b>0,00</b>                  |  |  |
| cont<br>Padr                           | seu salário nesta<br>ador for nosso pa<br>a com pacote<br>onizado IV<br>12 saques grátis por r                                               | conta e seu<br>rceiro.<br>de R\$50,40<br>por R\$ <b>0,00</b><br>mês           |  |  |
| cont<br>Padr<br>v 1                    | seu salário nesta<br>ador for nosso pa<br>a com pacote<br>onizado IV<br>12 saques grátis por r<br>8 extratos mensais                         | conta e seu<br>rceiro.<br>de R\$50,40<br>por R\$ <b>0,00</b><br>nês           |  |  |
| cont<br>Padr                           | seu salário nesta<br>ador for nosso pa<br>a com pacote<br>onizado IV<br>12 saques grátis por r<br>8 extratos mensais<br>canais de atendiment | conta e seu<br>rceiro.<br>de R\$50,40<br>por R\$ <b>0,00</b><br>nês<br>o 24h  |  |  |
| cont<br>Padr<br>v 1<br>v 2<br>v 2      | seu salário nesta<br>ador for nosso pa<br>a com pacote<br>onizado IV<br>12 saques grátis por r<br>8 extratos mensais<br>canais de atendiment | conta e seu<br>rcceiro.<br>de R\$50,40<br>por R\$ <b>0,00</b><br>nês<br>o 24h |  |  |
| cont<br>Padr<br>v 1<br>v 2<br>salha ma | seu salário nesta<br>ador for nosso pa<br>a com pacote<br>onizado IV<br>L2 saques grátis por r<br>8 extratos mensais<br>canais de atendiment | de R\$50,40<br>por R\$ <b>0,00</b><br>nês<br>o 24h                            |  |  |

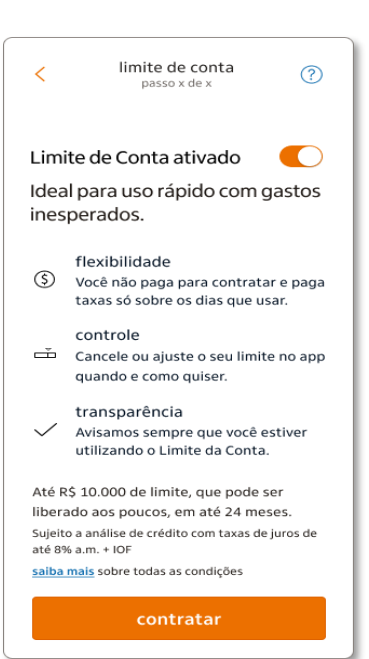

#### 3.

Conte com um cartão múltiplo, com função débito e crédito, para usar como quiser.

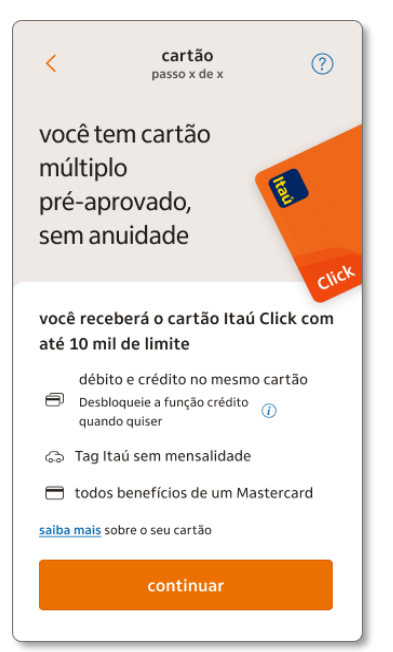

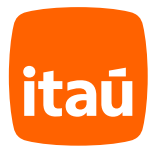

baixar o app Itaú

## Cadastro de senha e envio da proposta

|                                                                          | sanha                                                                                                    | declarações                                                                                                    |
|--------------------------------------------------------------------------|----------------------------------------------------------------------------------------------------|----------------------------------------------------------------------------------------------------|
|                                                                          | passo 12 de 13                                                                                                    | passo 13 de 13                                                                                                    |
| 1.                                                                       |                                                                                                    | ,                                                                                                    |
| Crie a senha para o seu                                                  | ( <u>* * *</u> )                                                                                                    |                                                                                                    |
| cartao.                                                                  | crie a senha do seu cartão                                                                                                    | último passo: confirme as                                                                                                    |
| Importante: ela sera usada                                               | Você utilizará esta senha para seu primeiro<br>acesso no app e em todas as suas                                                                                                | informações abaixo                                                                                                    |
| para seu primeiro acesso ao                                              | transações com o seu cartão.                                                                                                    | ttau sua nova conta                                                                                                    |
| app e para as transações<br>com o seu cartão.<br>                        | Sua senha <b>não deve:</b><br>• Ter sequências (ex.: 123487; 874321)<br>• Ter 3 ou mais números iguais<br>• Ser igual a data do seu aniversário<br>• Ter sequências do seu CPF | <ul> <li>conta com pacote Padronizado IV com recebimento de salário</li> <li>saldo com Aplicação Automática</li> <li>limite de conta com 10 dias sem juros</li> <li>cartão múltiplo Itaŭ Click sem anuidade</li> </ul>                                                                                                    |
|                                                                          | senha de 6 números                                                                                                    | Você é ou tem relação próxima com alguma                                                                                                    |
|                                                                          | Ø                                                                                                    | pessoa politicamente exposta? (i)                                                                                                    |
|                                                                          | ~                                                                                                    | 🛑 não 🔘 sim                                                                                                    |
|                                                                          | confirme sua senha                                                                                                    | Proposta de abertura de conta e<br>autorização de débito de empréstimos<br>ltaú<br>Declaro que estou de acordo com a<br>proposta de abertura de conta corrente e<br>concordo que débitos já autorizados em<br>outras contas Itaú de minha titularidade<br>poderão ser realizados nesta nova conta.<br>saiba mais sobre débito de empréstimos |
| 2.<br>Leia e confirme as informações<br>sua solicitação de abertura de c | da<br>onta.                                                                                                    | abrir conta                                                                                                    |
|                                                                          |                                                                                                    |                                                                                                    |
|                                                                          |                                                                                                    | Itaú                                                                                                    |
|                                                                          |                                                                                                    | Isadora, sua conta<br>corrente com recebimento<br>de salário foi aberta!<br>Baixe o app e acompanhe o pagamento do<br>seu salário. Você receberá todas as<br>condições da sua conta por e-mail.                                                                                                    |
| 3                                                                        |                                                                                                    | agência conta<br>1669 32618-2                                                                                                    |

Pronto! Em breve você receberá um e-mail com as condições da sua conta. Aproveite sua conta corrente com recebimento de salário!

Lembre-se: Após aprovação da sua proposta é só baixar o app do Itaú para começar a usar a sua conta e você já pode informar os números de sua agência e conta Itaú à sua empresa.

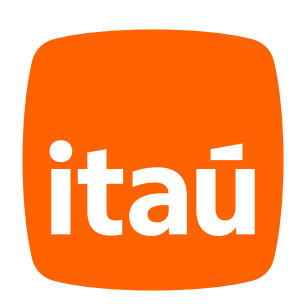